如何在WPS表格中快速复制公式 PDF转换可能丢失图片或格式,建议阅读原文

https://www.100test.com/kao\_ti2020/645/2021\_2022\_E5\_A6\_82\_ E4 BD 95 E5 9C A8W c98 645517.htm 导读:相信很多朋友都 知道通过拖动填充柄可以复制公式。如果要复制的行较少的 话通过拖动填充柄来复制公式还可以接受,如果要复制的行 太多的话,操作起来就很不方便了。下面我给大家介绍一种 方便快速的复制公式方法,就是双击填充柄来复制公式。我 以一个简单的快速复制公式的例子来和朋友们分享这个技巧 。a、b、c分别代表一组数字,每组100个数,在表格中把a 、b、c代表的数以公式 " a + b - c " 计算出 , 并显示出来。先 在表格中输入要计算的a、b、c的数,然后在单元格D2处输入 公式"=A2+B2-C2", 输入公式后用鼠标点任意其他位置 ,这时单元格D2处会显示计算结果。 那剩下的数要按公式 "a+b-c"计算出结果该怎么办呢?一个一个输入对应的公 式吗,那太麻烦了,也是最愚蠢的方法;拖动单元格D2处的 填充柄吗,可是有那么多组数,也很麻烦。更简便快速的方 法就是双击单元格D2处的填充柄。 选中单元格D2,把鼠标移 到单元格右下角填充柄处。 鼠标变成黑十字,双击,看看, 剩下数的都按公式"a+b-c"计算好了。 很方便快捷吧。 其实双击鼠标不仅可以快速复制公式,很可以用来快速填充 列,和左键拖动填充柄效果一样,只是在要填充的列的前一 列要有内容,前一列的内容到哪行,双击填充柄就会自动填 充到那行为止。看图3,D列就是用双击单元格D1处的填充柄 自动填充的数据,到与C列相同的行就不再向下填充了。编 辑特别推荐:#0000ff>利用MathType在WPS文字中轻松输入公

式 #0000ff>百考试题教育全国计算机等级考试在线测试平台 #0000ff>全国计算机等级考试论坛 #0000ff>2010年9月全国计算 机等级考试各科模拟试题冲刺 100Test 下载频道开通,各类考 试题目直接下载。详细请访问 www.100test.com